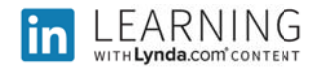

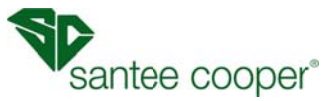

## Instructions to Access LinkedIn Learning at Home

 From your PC go to your internet browser and type in https://www.linkedin.com/ It will bring you to this page

| https://www.linkedin.com/                                                                                                    |                                                                              |                                                                                                    | - a d                                                                     | Search                         |
|----------------------------------------------------------------------------------------------------|------------------------------------------------------------------------------|----------------------------------------------------------------------------------------------------|---------------------------------------------------------------------------|--------------------------------|
| Emelifican - All Your Emelits 🍎 ER - Subscriber Impary                                                                                                    | Cinco Finesse                                                                | Service Desk                                                                                                    | Linkedin: Log in or Sign                                                  | 0p. × 🛄                        |
| Linked in                                                                                                    |                                                                              |                                                                                                    | Password                                                                  | Sign in Forget parameter?      |
| A CARACTERISTICUIS DE LA CARACTERISTICUIS DE LA CARACTERISTICUIS DE | Be g<br>First name<br>Last name<br>Emst<br>Password (6 or<br>By dolary Jan P | more characters)<br>more characters)<br>more characters)<br>two processors to the Latesde Lyser A<br>Join now<br>Latest name<br>Latest name |                                                                           |                                |
| General<br>Sign Lip   Tody Creditr   Abot   Piers   Bing   C<br>Browne Lisberhe<br>Lamming   Jatin   Sinlary   Isabe   Profeder                                                                                                    | aners   Developers                                                           | Dusiness Soldons<br>Taiert   Maniling  <br>Desclores<br>Merchen   Jan   J                                                                   | States   Learning   Company Page<br>Companies   Statistics   Universities | n<br>  Top Julis   Juli Search |

2. Scroll to the bottom under Browse LinkedIn, click on Learning

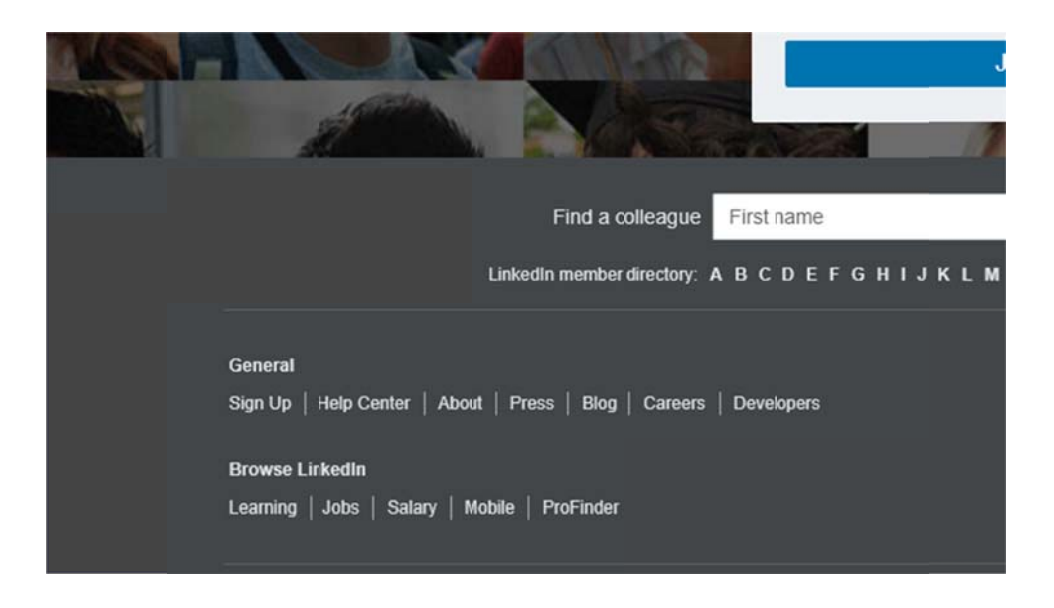

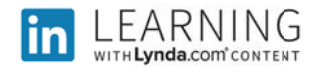

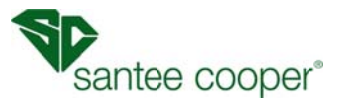

3. On the following screen, click "Sign in".

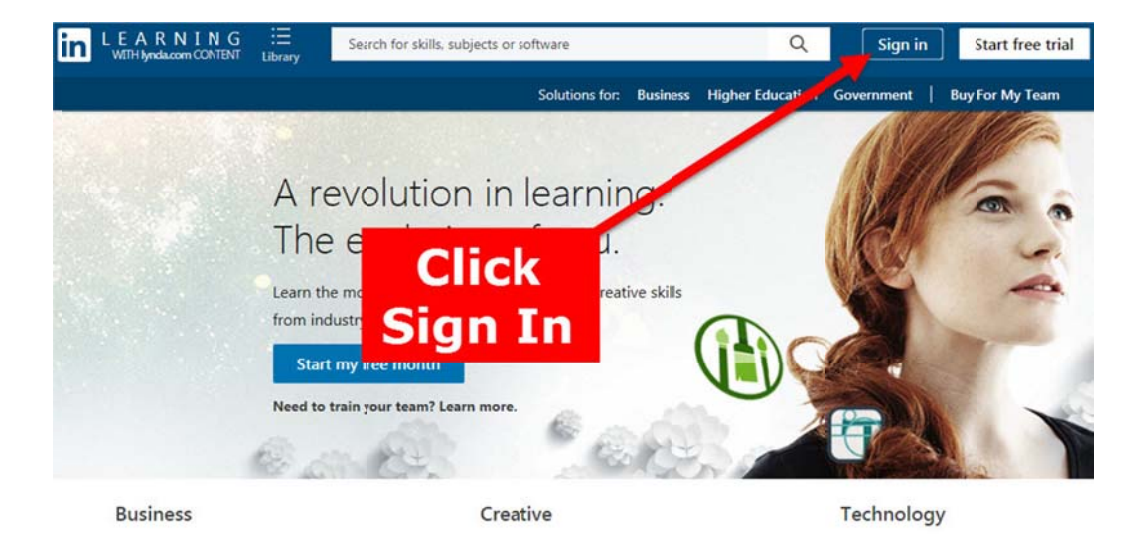

4. Click the highlighted text, "Sign in with your organization account"

| UEAR<br>Welcome | NING<br>to LinkedIn Learnir<br>password th | ıg! Sign in using the same email address ar<br>at you use on LinkedIn.com | nd                      |
|-----------------|--------------------------------------------|---------------------------------------------------------------------------|-------------------------|
|                 | L                                          | .inked in                                                                 |                         |
|                 | Password                                   | Forgot password?                                                          | Click to sign in        |
|                 | ی<br>ع <sup>م</sup> ی Sign in              | gn in with Linkedin<br>with your organization account                     | organization<br>account |

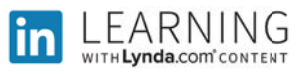

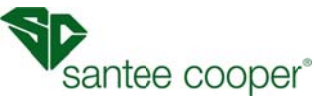

5. Enter your Santee Cooper email address. Note: Use your User ID as listed in the company phonebook on iPort which is <u>username@santeecooper.com</u>

| Linked in           | EARNING    |
|---------------------|------------|
| Enter Email Address | Need Help? |
| Continue            | e          |

6. You now have the opportunity to link to your LinkedIn account. For now, continue without connecting.

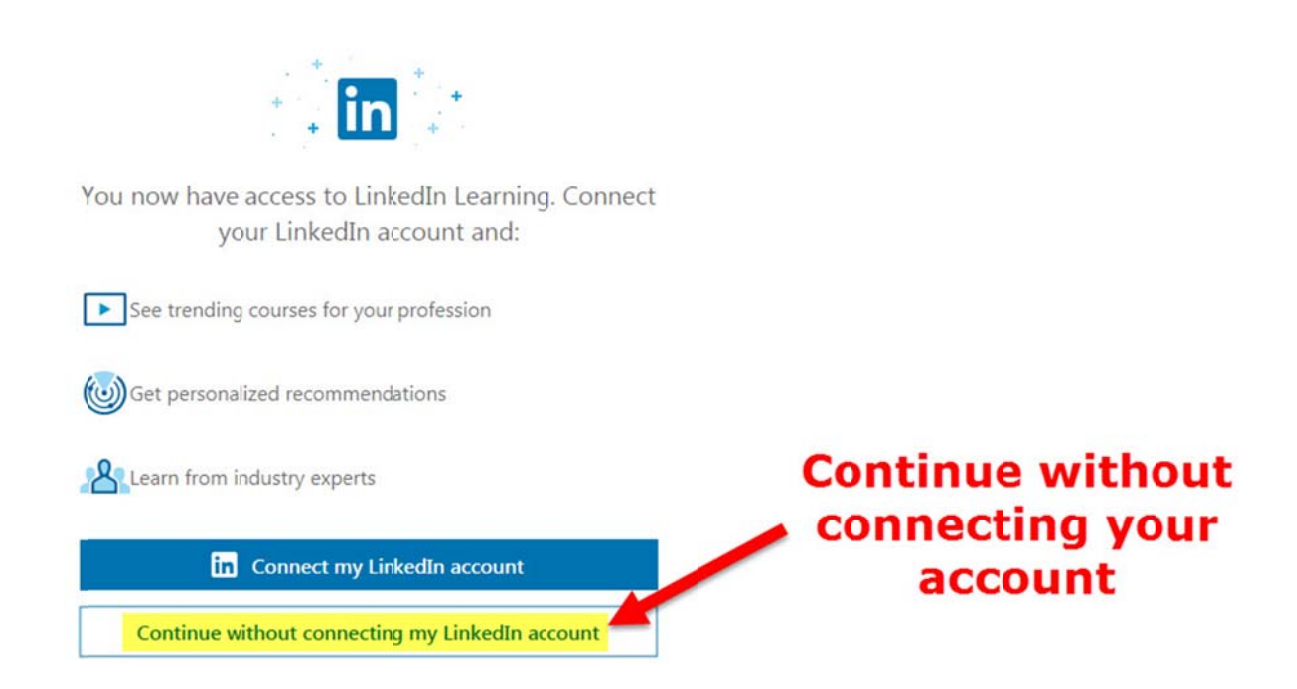

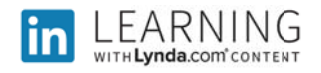

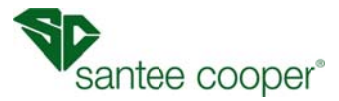

7. Enter your current or desired job title, this optional.

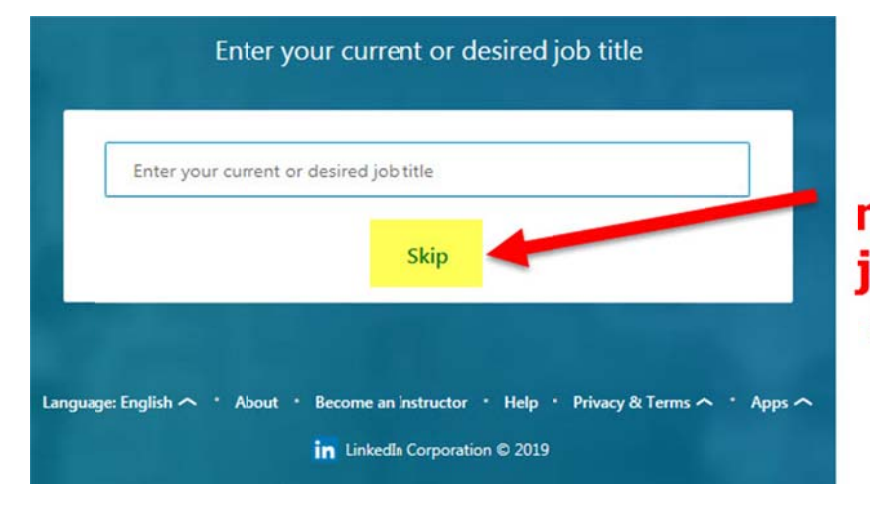

This is optional, you may enter your job title or skip and add later.

8. The next screen will prompt you for skills that you would like to learn, select at least one skill.

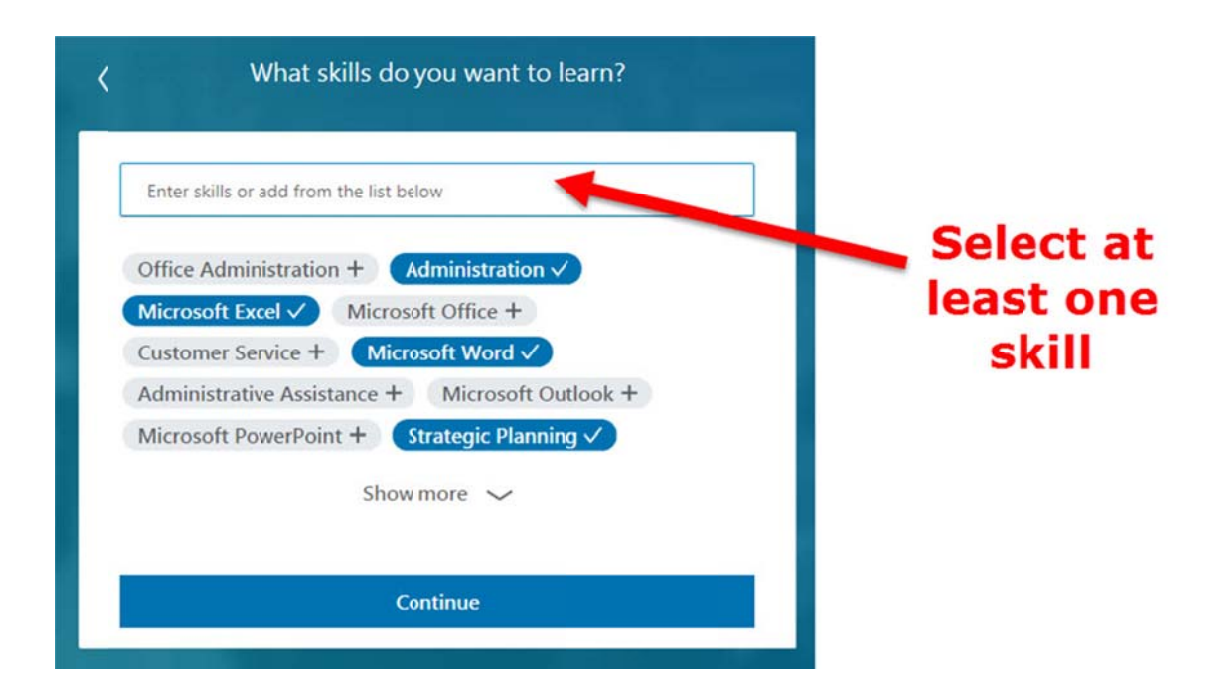

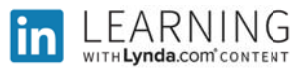

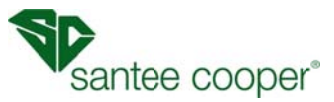

## 9. Now you have access to LinkedIn Learning

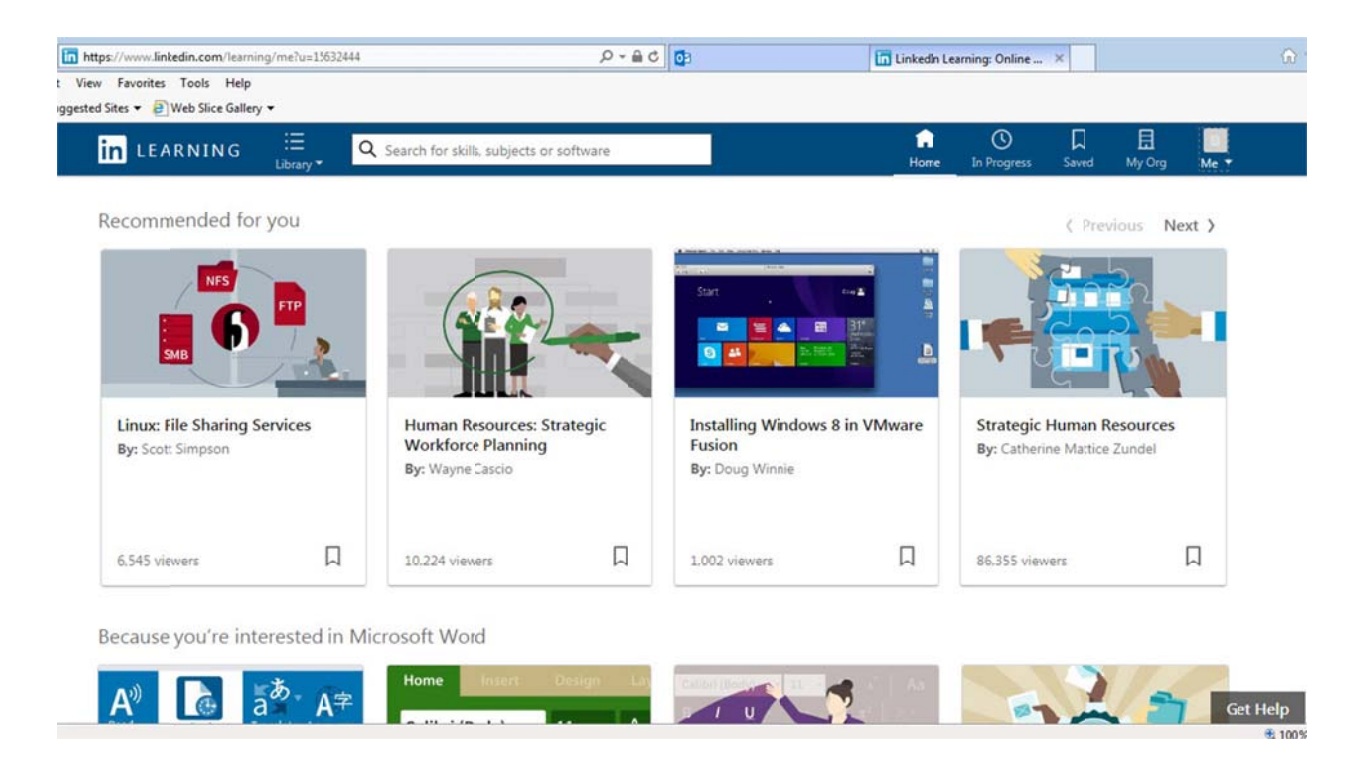

- 10. Next time you access LinkedIn Learning you will be taken directly to your learning homepage without having to login.
- 11. If you have any questions or issues with LinkedIn Learning please contact the HR Service Center @ 8888 or via email @ <u>hrservicecenter@santeecooper.com</u>